# Kurzanleitung für die Bearbeitung von Spielverlegungen in Nuliga auf Vereinsseite

# Vorbemerkung:

Spielverlegungen können bereits vor Ende der Saison 2012/13 elektronisch durch die Vereine beantragt/vereinbart und zur weiteren Bearbeitung an die SpL Stelle verschickt werden. Allerdings ohne die Zustimmung des Gegners wird es keinen genehmigungsfähigen Antrag auf Spielverlegung geben. Ausnahme: Hallenänderung und marginaler Spielzeitveränderung (bis 30 min.), die bei Weigerung des Gegners auch direkt bei der SpL Stelle beantragt werden können. Hier reicht eine einfache Mail an die SpL Stelle.

Auch bei den SpL Stellen erfolgt die Bearbeitung der Spielverlegung nur noch elektronisch und somit formlos..

## Wesentliche Voraussetzung ist die Abstimmung der Vereine über einen Nachholtermin.

Sollte es – meist bei kurzfristig auftretenden Ereignissen – noch zu keiner (endgültigen) Abstimmung für einen Termin gekommen sein, so bleibt nur die direkte Kontaktaufnahme mit der SpL Stelle, die auch weiterhin die Möglichkeit hat, eine kurze Nachfrist (meist Mitte der kommenden Woche) bis zur Einreichung für die endgültige Spielverlegung zu setzen.

Ein Antrag auf Spielabsetzung nach § 46 SpO kann – wie bisher auch – immer bei der SpL Stelle gestellt werden und erfolgt auch weiterhin auf den bisher genutzten/praktizierten Kommunikationswegen, z.B. wegen Unbespielbarkeit der Halle( kfr. Schneelastsperre durch den Halleneigner), Nachträgliche Berufung eines Spieler/in zu einer Auswahlmaßnahme, Spielunfähigkeit der Mannschaft o.ä.

# Vorgehensweise:

Im Normalfall sind Gründe für eine Spielverlegung geraume Zeit im Vorfeld des eigentlichen Spieltermins bekannt und die direkte Kontaktaufnehme mit dem Gegner erfolgt deshalb zeitnah, was dann auch die Ersatzterminfindung erleichtert und den "Prozessschritt" Spielverlegung erheblich verkürzt. Der antragstellenden Verein ruft dann in seinem Vereinszugang unter "Ergebniserfassung" (entweder wie im Screenshot oder in der Auswahlmenüleiste) das Spiel über Auswahl der Mannschaft und des Zeitraumes aus ( siehe nachfolgende Sreenshotreihe). Dann das zur Spielverlegung anstehende Spiel auswählen und über Ausführen den Spielverlegungsprozess starten (im Sreenshotbeispiel beantragt der Gastverein).

<u>Gastverein:</u> Sollte im Vorfeld bereits ein konkreter Ersatztermin abgestimmt sein, so ist dieser einzufügen. In jedem Fall sollten geeignete Tage und mind. eine Uhrzeit genannt sein, da der Heimverein nur zwischen diesen den angebotenen Spieltagen auswählen kann; lediglich die Uhrzeit kann vom Heimverein noch verändert werden. Bei Veränderung der Uhrzeit in der Spielverlgung durch den Heimverein muss erst der antragstellende Gastverein noch zustimmen.

Heimverein: Bei Antragstellung durch den Heimverein sind nur konkrete Ersatzspieltermine möglich. Eventuelle Terminkollisionen werden dem Antragsteller bereits angezeigt. Die Angabe des Verlegungsgrundes ist eine Pflichtangabe. Der Gegner erhält jeweils dann eine Aufforderungsnachricht die Spielverlegung zu bearbeiten und kann

ablehnen – der Antragsteller erhält dann eine Nachricht, dass die Spielverlegung abgelehnt ist und es beim alten Termin bleibt ; ein neuer Antrag kann ab diesem Zeitpunkt gestellt werden \_

<mark>zustimmen</mark> – dann geht automatisch der Vorgang an die SpL Stelle zur Bearbeitung – oder einen <mark>anderweitigen Termin</mark> – meist konkrete Uhrzeit – vorschlagen; Zustimmung Gastverein nochmals erforderlich (Mail).

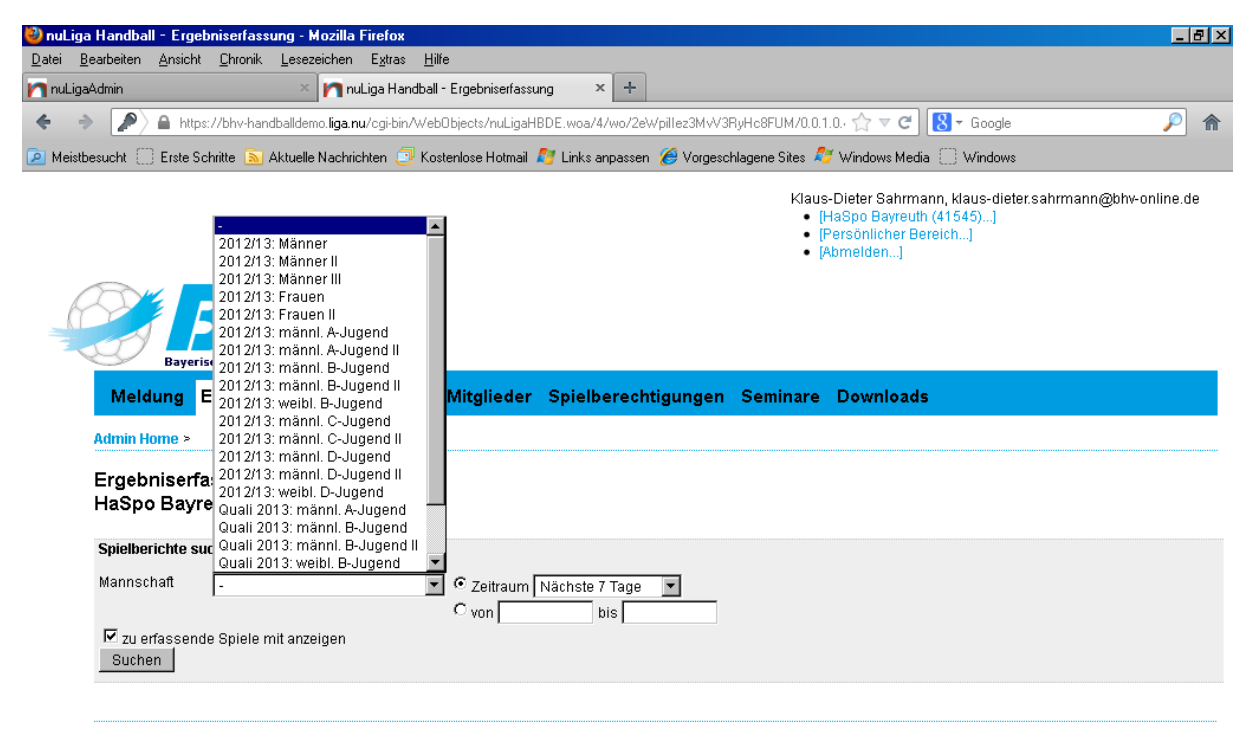

Für den Inhalt verantwortlich: Bayerischer Handball-Verband e. V. © 1999-2013 nu Datenautomaten GmbH - Automatisierte internetgestützte Netzwerklösungen

Kontakt, Impressum

| A 1 A                       |                                                                                  |                                                                                                    |                                                                                                 |                                                                      |                                                                                                    |                                                                                                    |                                                                              |                                                                          |
|-----------------------------|----------------------------------------------------------------------------------|----------------------------------------------------------------------------------------------------|-------------------------------------------------------------------------------------------------|----------------------------------------------------------------------|----------------------------------------------------------------------------------------------------|----------------------------------------------------------------------------------------------------|------------------------------------------------------------------------------|--------------------------------------------------------------------------|
| Bearbeiten                  | Ansicht                                                                          | : <u>U</u> hronik <u>L</u> esezeichen E,                                                                                                    | <u>k</u> tras <u>H</u> ilfe                                                                     |                                                                      |                                                                                                    |                                                                                                    |                                                                              |                                                                          |
| aAdmin                      |                                                                                  | × MnuLiga                                                                                                    | a Handball - Ergebr                                                                             | niserfassung                                                         | × +                                                                                                    |                                                                                                    |                                                                              |                                                                          |
| ۵ (                         | https://bh                                                                       | v-handballdemo. <b>liga.nu</b> /cgi-bin/                                                                                                    | VebObjects/nuLiga                                                                               | HBDE.woa                                                             | /4/wo/2eWpillez3MvV3RyHc                                                                                                    | BFUM/4.0.45.7.0.0.3 🏫 🔻 C                                                                                                    | - Google                                                                     | P                                                                        |
| besucht [                   | Erste S                                                                          | chritte 底 Aktuelle Nachrichte                                                                                                    | n 📴 Kostenlose I                                                                                | Hotmail 🗾                                                            | Links anpassen 🔏 Vorgesi                                                                                                    | chlagene Sites 🛷 Windows Media 🔅                                                                                                    | Windows                                                                      |                                                                          |
| Admin He                    | 2000 2                                                                           |                                                                                                    |                                                                                                 |                                                                      |                                                                                                    |                                                                                                    |                                                                              |                                                                          |
| Autom                       | лпс -                                                                            |                                                                                                    |                                                                                                 |                                                                      |                                                                                                    |                                                                                                    |                                                                              |                                                                          |
| Ergebi                      | niserfa                                                                          | ssung                                                                                                    |                                                                                                 |                                                                      |                                                                                                    |                                                                                                    |                                                                              |                                                                          |
| HaSpo                       | Bayre                                                                            | euth                                                                                                    |                                                                                                 |                                                                      |                                                                                                    |                                                                                                    |                                                                              |                                                                          |
| Spielber                    | ichte su                                                                         | chen                                                                                                    |                                                                                                 |                                                                      |                                                                                                    |                                                                                                    |                                                                              |                                                                          |
| Manneci                     | naft                                                                             | 2012/12: Mönnor                                                                                                    |                                                                                                 |                                                                      | hata 2 Manata                                                                                                    |                                                                                                    |                                                                              |                                                                          |
| mannisci                    | i an                                                                             | 2012/13: Manner                                                                                                    | • Zeit                                                                                          | aum į Nac                                                            | nste 3 Monate 💌                                                                                                    |                                                                                                    |                                                                              |                                                                          |
|                             |                                                                                  |                                                                                                    |                                                                                                 |                                                                      |                                                                                                    |                                                                                                    |                                                                              |                                                                          |
| _                           |                                                                                  |                                                                                                    | O von                                                                                           |                                                                      | bis                                                                                                    |                                                                                                    |                                                                              |                                                                          |
| 🗹 zu er                     | fassende                                                                         | e Spiele mit anzeigen                                                                                                    | O von                                                                                           |                                                                      | bis                                                                                                    |                                                                                                    |                                                                              |                                                                          |
| ☑ zu er<br>Suche            | fassend(<br>n                                                                    | e Spiele mit anzeigen                                                                                                    | O von                                                                                           |                                                                      | bis                                                                                                    |                                                                                                    |                                                                              |                                                                          |
| ☑ zu er<br>Suche            | fassend(<br>n                                                                    | e Spiele mit anzeigen                                                                                                    | O von                                                                                           |                                                                      | bis                                                                                                    |                                                                                                    |                                                                              |                                                                          |
| ☑ zu er<br>Suche            | fassende<br>n<br>Tag D                                                           | e Spiele mit anzeigen<br>atum Zeit                                                                                                    | O von<br>Halle                                                                                  | Liga                                                                 | bis                                                                                                    | Gastmannschaft                                                                                                    | Tore                                                                         | Spielbericht                                                             |
| I zu er<br>Suche<br>Auswahl | fassende<br>n<br>Tag D<br>Sa.                                                    | e Spiele mit anzeigen<br>atum Zeit<br>02.02.2013 17:30                                                                                                    | U von<br>Halle<br>220021                                                                        | Liga<br>BY M                                                         | bis<br>Heimmannschaft<br>HaSpo Bayreuth                                                                                                    | <del>©astmannschaft</del><br>DJK Waldbüttelbr                                                                                                    | Tore<br>28:38                                                                | Spielbericht<br>erfassen                                                 |
| ✓ zu er<br>Suche<br>Auswahl | fassende<br>n<br>Tag D<br>Sa.<br>Sa.                                             | e Spiele mit anzeigen<br>atum Zeit<br>02.02.2013 17:30<br>16.02.2013 18:15                                                                                                    | Halle<br>220021<br>280420                                                                       | Liga<br>BY M<br>BY M                                                 | bis<br>Heimmannschaft<br>HaSpo Bayreuth<br>TSV Unterhaching                                                                                                    | <del>Qatmanischaft</del><br>DJK Waldbüttelbr<br>HaSpo Bayreuth                                                                                                    | Tore<br>28:38<br>0:0                                                         | Spielbericht<br>erfassen                                                 |
| Zu er<br>Suche<br>Auswahl   | fassende<br>n Tag D<br>Sa.<br>Sa.<br>Sa.                                         | e Spiele mit anzeigen<br>atum Zeit<br>02.02.2013 17:30<br>16.02.2013 18:15<br>23.02.2013 17:30                                                                                                    | Halle<br>220021<br>280420<br>220021                                                             | Liga<br>BY M<br>BY M<br>BY M                                         | bis<br>Heimmannschaft<br>HaSpo Bayreuth<br>TSV Unterhaching<br>HaSpo Bayreuth                                                                                                    | Gastmannschaft<br>DJK Waldbüttelbr<br>HaSpo Bayreuth<br>TSV Haunstetten                                                                                                    | Tore<br>28:38<br>0:0<br>0:0                                                  | Spielbericht<br>erfassen<br>erfassen                                     |
| Zu er<br>Suche              | fassende<br>n<br>Tag D<br>Sa.<br>Sa.<br>Sa.<br>Sa.<br>Sa.                        | e Spiele mit anzeigen<br>atum Zeit<br>02.02.2013 17:30<br>16.02.2013 18:15<br>23.02.2013 17:30<br>03.03.2013 15:30                                                                                                    | Halle<br>220021<br>280420<br>220021<br>220021<br>240082                                         | Liga<br>BY M<br>BY M<br>BY M<br>BY M                                 | bis<br>Heimmannschaft<br>HaSpo Bayreuth<br>TSV Unterhaching<br>HaSpo Bayreuth<br>HC Erlangen II                                                                                        | <del>Gastmannschaft</del><br>DJK Waldbüttelbr<br>HaSpo Bayreuth<br>TSV Haunstetten<br>HaSpo Bayreuth                                                                                                    | Tore<br>28:38<br>0:0<br>0:0<br>0:0                                           | Spielbericht<br>erfassen<br>erfassen                                     |
| V zu er<br>Suche            | fassende<br>n<br>Tag D<br>Sa.<br>Sa.<br>Sa.<br>Sa.<br>So.<br>Sa.                 | e Spiele mit anzeigen<br>02.02.2013 17:30<br>16.02.2013 18:15<br>23.02.2013 17:30<br>03.03.2013 15:30<br>09.03.2013 17:30                                                                                                | Halle<br>220021<br>280420<br>220021<br>240082<br>220021                                         | Liga<br>BY M<br>BY M<br>BY M<br>BY M<br>BY M                         | bis<br>Heimmannschatt<br>HaSpo Bayreuth<br>TSV Unterhaching<br>HaSpo Bayreuth<br>HC Erlangen II<br>HaSpo Bayreuth                                                                      | Gastmannschaft<br>DJK Waldbüttelbr<br>HaSpo Bayreuth<br>TSV Haunstetten<br>HaSpo Bayreuth<br>TuS Fürstenfeldbruck                                                                                                    | Tore<br>28:38<br>0:0<br>0:0<br>0:0<br>0:0                                    | Spielbericht<br>erfassen<br>erfassen<br>erfassen<br>erfassen             |
| V zu er<br>Suche            | fassende<br>n<br>Sa.<br>Sa.<br>Sa.<br>Sa.<br>So.<br>So.                          | e Spiele mit anzeigen<br>atum Zeit<br>02.02.2013 17:30<br>16.02.2013 18:15<br>23.02.2013 17:30<br>03.03.2013 15:30<br>09.03.2013 17:30<br>24.03.2013 12:30 v                                                             | Halle<br>220021<br>280420<br>220021<br>240082<br>220021<br>230343                               | Liga<br>BY M<br>BY M<br>BY M<br>BY M<br>BY M<br>BY M                 | bis<br>Heimmannschaft<br>HaSpo Bayreuth<br>TSV Unterhaching<br>HaSpo Bayreuth<br>HC Erlangen II<br>HaSpo Bayreuth<br>TSV Rothenburg                                                    | Gastmannschaft<br>DJK Waldbüttelbr<br>HaSpo Bayreuth<br>TSV Haunstetten<br>HaSpo Bayreuth<br>TuS Fürstenfeldbruck<br>HaSpo Bayreuth                                                                                                    | Tore<br>28:38<br>0:0<br>0:0<br>0:0<br>0:0<br>0:0                             | Spielbericht<br>erfassen<br>erfassen<br>erfassen                         |
| V zu er<br>Suche            | fassende<br>n<br>Sa.<br>Sa.<br>Sa.<br>Sa.<br>Sa.<br>So.<br>Sa.<br>Sa.            | e Spiele mit anzeigen<br>02.02.2013 17:30<br>16.02.2013 18:15<br>23.02.2013 18:15<br>03.03.2013 15:30<br>09.03.2013 17:30<br>24.03.2013 12:30 v<br>06.04.2013 17:30                                                      | Halle<br>220021<br>220021<br>220021<br>220021<br>240082<br>220021<br>230343<br>220021           | Liga<br>BY M<br>BY M<br>BY M<br>BY M<br>BY M<br>BY M                 | bis<br>Heimmannschaft<br>HaSpo Bayreuth<br>TSV Unterhaching<br>HaSpo Bayreuth<br>HC Erlangen II<br>HaSpo Bayreuth<br>TSV Rothenburg<br>HaSpo Bayreuth                                  | Gastmannschaft         DJK Waldbüttelbr         HaSpo Bayreuth         TSV Haunstetten         HaSpo Bayreuth         TuS Fürstenfeldbruck         HaSpo Bayreuth         TB Vastenfeldbruck         HaSpo Bayreuth         TB Size Bayreuth         TB 03 Roding | Tore<br>28:38<br>0:0<br>0:0<br>0:0<br>0:0<br>0:0<br>0:0                      | Spielbericht<br>erfassen<br>erfassen<br>erfassen<br>erfassen<br>erfassen |
| V zu er<br>Suche            | fassende<br>n Tag D<br>Sa.<br>Sa.<br>Sa.<br>Sa.<br>So.<br>Sa.<br>Sa.<br>Sa.      | a Spiele mit anzeigen<br>atum Zeit<br>02.02.2013 17:30<br>16.02.2013 18:15<br>23.02.2013 17:30<br>03.03.2013 15:30<br>09.03.2013 17:30<br>24.03.2013 17:30<br>24.03.2013 12:30 v<br>06.04.2013 17:30<br>13.04.2013 16:00 | Halle<br>220021<br>280420<br>220021<br>240082<br>220021<br>230343<br>220021<br>260360           | Liga<br>BY M<br>BY M<br>BY M<br>BY M<br>BY M<br>BY M<br>BY M<br>BY M | bis<br>Heimmannschaft<br>HaSpo Bayreuth<br>TSV Unterhaching<br>HaSpo Bayreuth<br>HC Erlangen II<br>HaSpo Bayreuth<br>TSV Rothenburg<br>HaSpo Bayreuth<br>TSV Simbach                   | Oastmannschaft<br>DJK Waldbüttelbr<br>HaSpo Bayreuth<br>TSV Haunstetten<br>HaSpo Bayreuth<br>TuS Fürstenfeldbruck<br>HaSpo Bayreuth<br>TB 03 Roding<br>HaSpo Bayreuth                                                                                             | Tore<br>28:38<br>0:0<br>0:0<br>0:0<br>0:0<br>0:0<br>0:0<br>0:0               | Spielbericht<br>erfassen<br>erfassen<br>erfassen<br>erfassen             |
| V zu er<br>Suche            | fassende<br>n Sa.<br>Sa.<br>Sa.<br>Sa.<br>So.<br>Sa.<br>Sa.<br>Sa.<br>Sa.<br>Sa. | e Spiele mit anzeigen<br>240m 26it<br>02.02.2013 17:30<br>16.02.2013 18:15<br>23.02.2013 17:30<br>03.03.2013 15:30<br>09.03.2013 17:30<br>24.03.2013 12:30 v<br>06.04.2013 17:30<br>13.04.2013 16:00<br>20.04.2013 17:30 | Halle<br>220021<br>280420<br>220021<br>240082<br>220021<br>230343<br>220021<br>260360<br>220021 | Liga<br>BY M<br>BY M<br>BY M<br>BY M<br>BY M<br>BY M<br>BY M<br>BY M | bis<br>Heimmannschaft<br>HaSpo Bayreuth<br>TSV Unterhaching<br>HaSpo Bayreuth<br>HC Erlangen II<br>HaSpo Bayreuth<br>TSV Rothenburg<br>HaSpo Bayreuth<br>TSV Simbach<br>HaSpo Bayreuth | Gastmannschaft<br>DJK Waldbüttelbr<br>HaSpo Bayreuth<br>TSV Haunstetten<br>HaSpo Bayreuth<br>TuS Fürstenfeldbruck<br>HaSpo Bayreuth<br>TB 03 Roding<br>HaSpo Bayreuth<br>TSV Ottobeuren                                                                           | Tore<br>28:38<br>0:0<br>0:0<br>0:0<br>0:0<br>0:0<br>0:0<br>0:0<br>0:0<br>0:0 | Spielbericht<br>erfassen<br>erfassen<br>erfassen<br>erfassen<br>erfassen |

| ) nuLiga Handball - E                                   | rgebniserfassu                                     | ng - Mozilla Firefox                                                                                                    |         | I ×      |
|---------------------------------------------------------|----------------------------------------------------|----------------------------------------------------------------------------------------------------|---------|----------|
| atei <u>B</u> earbeiten <u>A</u> nsi                    | icht <u>C</u> hronik                               | Lesezeichen Extras Hilfe                                                                                                    |         |          |
| nuLigaAdmin                                             | N. L. J. Frank all door                            | 📉 🏹 nuLiga Handball - Ergebnisertassung X 🛨                                                                                                    | 0       | -        |
| Meisthesucht                                            | e Schritte 🔊 A                                     | ioniga.nu/cgroin/webboliects/nuclganbbc.wod/4/wo/zewpinezow/wonyncorolm/stuks/n.o.// 😭 🗸 💽 💽 G Voidque                                                                                                    |         | m        |
|                                                         |                                                    | Klaus-Dieter Sahrmann, klaus-dieter.sahrmann@bhv-on<br>[HaSpo Bayreuth (41545)]<br>[Persönlicher Bereich]<br>[Abmelden]                                                                                                    | line.de | <u> </u> |
| Baye                                                    | B<br>rischer Handba                                | I-Verband                                                                                                    |         |          |
| Meldung                                                 | Ergebnise                                          | rfassung Verein Mitglieder Spielberechtigungen Seminare Downloads                                                                                                    |         |          |
| Admin Home >                                            | Ergebniserfas                                      | sung >                                                                                                    |         |          |
| Antrag auf<br>Bayernliga<br>13.04.2013,                 | Spielverleg<br>Männer, T<br>16:00                  | յung<br>SV Simbach - HaSpo Bayreuth                                                                                                    |         |          |
| 1. Spielverlegu                                         | ng vorschlagen                                     | 2. Kontrolle 3. Ende                                                                                                    |         |          |
| – 1. Spielverleg                                        | ung vorschlag                                      | Jen                                                                                                    |         |          |
| Terminvorsch                                            | läge                                               | 13.04.2013     ,     13:00     Uhr       14.04.2013     ,     HH:MM     Uhr                                                                                                    |         |          |
| Begründung                                              |                                                    | Empfang der Stadt Bayreuth mit<br>Auszaelchnung von Mansnchaftsmitgliedern<br>:                                                                                                    |         |          |
| Abbrechen                                               | << Zurück                                          | Weiter >>                                                                                                    |         |          |
| Für den Inhalt v                                        | erantwortlich: E                                   | Javerischer Handball-Verband e. V.                                                                                                    |         |          |
| @ 1000 0010 p                                           | u Dotonoutom:                                      | no Ombil - Automaticiana internata actútta Natswarkläcungan                                                                                                    |         | <u> </u> |
| nuLiga Handball - E                                     | rgebniserfassu                                     | ng - Mozilla Firefox                                                                                                    | _ 2     | 7 ×      |
| nuLigaAdmin                                             | ioni <u>o</u> nionik                               | _essezianen Extras _mee                                                                                                    |         |          |
| A https://                                              | /bhv-handballder                                   | no. liga.nu/cgi·bin/WebObjects/nuLigaHBDE.woa/4/wo/2eWpillez3MvV3RyHc8FUM/6.0.45.19 😭 🛡 😋 🔀 🕶 Google                                                                                                    |         | ⋒        |
| Meistbesucht 🗌 Erst                                     | e Schritte 🗻 A                                     | ktuelle Nachrichten 💿 Kostenlose Hotmail 灯 Links anpassen 🏾 🏉 Vorgeschlagene Sites 🔎 Windows Media 🗍 Windows                                                                                                    |         |          |
|                                                         | Bh                                                 | IV                                                                                                    |         |          |
| Maldung                                                 | Ernohnico                                          | I-Verband<br>Tenenung Versin Miterlieden Enielkerschtigungen Cominers Deumlande                                                                                                    |         |          |
| weidung                                                 | Ergebnise                                          | nassung verein witgneder Spielikerechtigungen Seininare Downloads                                                                                                    |         |          |
| Admin Home ><br>Antrag auf<br>Bayernliga<br>13.04.2013, | Spielverleg<br>Männer, T<br>16:00                  | sung ><br>jung<br>SV Simbach - HaSpo Bayreuth                                                                                                    |         |          |
| 1. Spielverlegu                                         | ng vorschlagen                                     | 2. Kontrolle 3. Ende                                                                                                    |         |          |
| 2. Kontrolle                                            |                                                    |                                                                                                    |         |          |
| Terminvorsch                                            | läge                                               | Sa. 13.04.2013 13:00 Uhr                                                                                                    |         |          |
| Begründung                                              |                                                    | Empfang der Stadt Bayreuth mit Auszaeichnung von Mansnchaftsmitgliedern                                                                                                    |         |          |
| vorher                                                  |                                                    | Sa. 13.04.2013 16:00 Uhr<br>Simbach, Richard-Findel-Halle (städt. Sporthalle (260360)                                                                                                    |         |          |
| Ihr Terminvors<br>In der Halle "S<br>In der Halle "S    | schlag 13.04.2<br>Simbach, Richa<br>Simbach, Richa | 013 13:00 Uhr liegt außerhalb des Rahmenterminplans.<br>ird-Findel-Halle (städt. Sporthalle (260360)" findet am 13:04.2013 um 12:00 Uhr bereits ein Spiel statt.<br>ird-Findel-Halle (städt. Sporthalle (260360)" findet am 13:04.2013 um 14:00 Uhr bereits ein Spiel statt. |         |          |
| Abbrechen                                               | << Zurück                                          | Vorschlag senden                                                                                                    |         |          |
| Für den Inhalt v<br>© 1999-2013 n<br>Kontakt, Impres    | erantwortlich: E<br>u Datenautoma<br>ssum          | Jayerischer Handball-Verband e. V.<br>aten GmbH - Automatisierte internetgestützte Netzwerklösungen                                                                                                    |         |          |

| 🕘 nu          | Liga Han            | idball - Admin                                                                                                    | Home -          | Mozilla Firefo                 | ж                |                    |                        |         |                      |                    |                                    |             | _        | a ×      |
|---------------|---------------------|----------------------------------------------------------------------------------------------------|-----------------|--------------------------------|------------------|--------------------|------------------------|---------|----------------------|--------------------|------------------------------------|-------------|----------|----------|
| <u>D</u> atei | <u>B</u> earbei     | iten <u>A</u> nsicht                                                                                                    | <u>C</u> hronik | <u>L</u> esezeichen            | E <u>x</u> tras  | <u>H</u> ilfe      |                        |         |                      |                    |                                    |             |          |          |
| n 📉           | LigaAdmin           | ı                                                                                                    |                 | × 🎦 r                          | uLiga Han        | dball - Admin Home | × +                    |         |                      |                    |                                    |             |          |          |
| ÷             | >                   | 🔎 🔒 https:                                                                                                    | //bhv-han       | dballdemo. <b>liga</b> .       | nu/ogi-bin/      | WebObjects/nuLiga  | aHBDE.woa/wa/login     |         |                      | C ⊂                | <mark>⊰</mark> <del>-</del> Google |             | P        | ⋒        |
| 🔎 М           | eistbesuch          | nt 🔅 Erste Sch                                                                                                    | nritte 🔊        | Aktuelle Nachr                 | ichten 🗿         | Kostenlose Hotma   | il 🔊 Links anpassen    | 🥖 Vorg  | jeschlagene Sites 🦧  | / Windows Media    | Windows                            |             |          |          |
|               | Admir               | n Home >                                                                                                    |                 |                                |                  |                    |                        |         |                      |                    |                                    |             |          |          |
|               | Sie I               | haben sicł                                                                                                    | n erfolg        | greich ang                     | jemeld           | et!                |                        |         |                      |                    |                                    |             |          |          |
|               | Klaus               | -Dieter Sahrm                                                                                                    | iann            |                                |                  |                    |                        |         |                      |                    |                                    |             |          |          |
|               | Will                | kommen ir                                                                                                    | n Adm           | inistratior                    | isberei          | ch für Verein      | e                      |         |                      |                    |                                    |             |          |          |
|               | Zum A               | Administration                                                                                                    | sbereich        | von nul iga H                  | landball h       | ahen nur autoris   | ierte Vertreter der Ve | eine Zu | ariff Mit Ihrem Zua: | ung haben Siel ini | herhalb der vord                   | negebenen F | risten   |          |
|               | Zugar               | ng zu allen rele                                                                                                    | evanten li      | nformationen                   | und Funk         | dionen für den TS  | V Simbach am Inn, a    | abhängi | g vom Typ Ihrer Zug  | riffsberechtigung. |                                    | jogosononn  | noton,   |          |
|               |                     |                                                                                                    |                 |                                |                  |                    |                        |         |                      |                    |                                    |             |          |          |
|               | Stat                | usinforma                                                                                                    | tion            |                                |                  |                    |                        |         |                      |                    |                                    |             |          |          |
|               | Spiely              | /erleaunaen                                                                                                    |                 |                                |                  |                    |                        |         |                      |                    |                                    |             |          |          |
|               | Folge               | nde Spielverle                                                                                                    | gungen          | sind zu bearb                  | eiten.           |                    |                        |         |                      |                    |                                    |             |          |          |
|               | Ursprür             | nglicher Termin                                                                                                    | Term            | invorschläge                   |                  |                    | falle                  | Liga    | Heimmannschaft       | Gastmannschaft     |                                    |             |          |          |
|               | Sa. 13              | 3.04.2013                                                                                                    | bitt            | e wählen                       | H                | H:MM               | Simbach, Ricł 💌        | BY M    | TSV Simbach          | HaSpo Bayreut      | h O                                | zustimmen   | C ablehn | en       |
|               |                     |                                                                                                    | 13.             | e wanien<br>04.2013 (13:0      | 10)              |                    |                        |         |                      |                    |                                    |             | Sneiche  | rn 🗌     |
|               | Ergeb               | niserfassung                                                                                                    |                 |                                |                  |                    |                        |         |                      |                    |                                    |             | opointio | <u> </u> |
|               | Die fo<br>Klicke    | ilgenden Spiel<br>an Sie in der Li                                                                                                    | e sind no       | och nicht erfa<br>arfassen" um | sst.<br>einzelne | Snielherichte 70 ( | arfassen oder nutzer   | Sio dio | Mödlichkeit zur Erf: | ecuna mohroror     | offener Snielh                     | orichto     |          |          |
|               | NICKE               |                                                                                                    | ste aur e       | shassen uni                    | enizenie         | opierbenchite zu ( |                        | Jie uie | Mognetiken zur Eine  | issuing meninerei  | onener opien                       | encine.     |          |          |
|               | 45 gei              | funden   Seite                                                                                                    | 1 von 3         | <b>123</b>                     |                  |                    |                        |         |                      |                    |                                    |             |          |          |
|               | Tag Da              | atum Zeit                                                                                                    |                 |                                | Halle            | Liga               | Heimmannschaf          |         | Gastmanns            | haft               | Tore                               | Spiel       | bericht  |          |
|               | S0.                 | 09.12.2012                                                                                                    | 15:15 V         |                                | 250125           | EL WC              | VfL Gunzburg           |         | TSV Simb             | ach<br>ach ll      | 27:32                              |             |          |          |
|               | Sa.                 | 02.02.2013                                                                                                    | 14:30           |                                | 260224           | BZGE M             | TSV Wartenbe           | ra      | TSV Simb             | ach III            | 0:0                                |             |          |          |
|               | So.                 | 10.02.2013                                                                                                    | 09:45           |                                | 260360           | BZOL MD            | TSV Simbach            | . 9     | SpVaqAlte            | nerdina            | 0:0                                | erfas       | ssen     | _        |
|               | So.                 | 10.02.2013                                                                                                    | 13:00           |                                | 260360           | LL WC              | TSV Simbach            |         | TSV Ismai            | ning II            | 0:0                                | erfas       | ssen     |          |
|               | So.                 | 10.02.2013                                                                                                    | 14:00           |                                | 280360           | ÜBOL MB            | TSV Sauerlach          | 1       | TSV Simb             | ach                | 0:0                                |             |          |          |
|               | So.                 | 10.02.2013                                                                                                    | 16:30           |                                | 260360           | BZOL M             | TSV Simbach            | 11      | Tus Pfarrk           | irchen             | 0:0                                | erfas       | ssen     |          |
|               |                     |                                                                                                    |                 |                                |                  |                    |                        |         |                      |                    |                                    |             |          |          |
| Datei         | Liga Han<br>Bearbei | idball - Admin<br>iten Ansicht                                                                                                    | Home -          | Mozilla Fireti<br>Lesezeichen  | 98<br>Evtras     | Hilfe              |                        |         |                      |                    |                                    |             |          | BX       |
|               | LigaAdmin           | 1                                                                                                    | <u>D</u>        | × nr                           | uLiga Han        | dball - Admin Home | × +                    |         |                      |                    |                                    |             |          |          |
| 6             | •                   | A https://www.accordination.com/accordination/accordination/accordina | //bhv-ban       | dhalldemo <b>liga</b> i        | nu/cai-bin/      | WebObjects/pul.joz | HBDE woa/wa/login      |         |                      | ⇔⊽ell              | R = Google                         |             |          |          |
| н             | aiathaou ch         | e / Erobe Col                                                                                                    | witte 🕞         | Aktualla Nash                  | iohtan 🗇         | Kostenlose Hotmo   | i 🛃 Linka annaccan     | 🙆 Mara  | aanahlagana Sitee 🧖  | Nindows Madia      | Windows                            |             | ~        |          |
| 2 M           | Admir               | n Home >                                                                                                    | nike 🚮          |                                |                  | Rosteniose mutilia | i into anpassen        |         | jeseniagene sites 🚬  | windows media      | C. Windows                         |             |          |          |

#### Sie haben sich erfolgreich angemeldet!

Klaus-Dieter Sahrmann

### Willkommen im Administrationsbereich für Vereine

Zum Administrationsbereich von nuLiga Handball haben nur autorisierte Vertreter der Vereine Zugriff. Mit Ihrem Zugang haben Sie, innerhalb der vorgegebenen Fristen, Zugang zu allen relevanten Informationen und Funktionen für den TSV Simbach am Inn, abhängig vom Typ Ihrer Zugriffsberechtigung.

#### Statusinformation

Spielverlegungen Folgende Spielverlegungen sind zu bearbeiten.

| Ursprünglicher Termin | Terminvorschläge           | Halle           | Liga | Heimmannschaft | Gastmannschaft |           |            |
|-----------------------|----------------------------|-----------------|------|----------------|----------------|-----------|------------|
| Sa. 13.04.2013        | 13.04.2013 (13:00) 💌 12:00 | Simbach, Rict 💌 | BY M | TSV Simbach    | HaSpo Bayreuth | Sustimmen | O ablehnen |
|                       |                            |                 |      |                |                |           |            |

Speichern

#### Ergebniserfassung

Die folgenden Spiele sind noch nicht erfasst. Klicken Sie in der Liste auf "erfassen" um einzelne Spielberichte zu erfassen oder nutzen Sie die Möglichkeit zur Erfassung mehrerer offener Spielberichte.

#### 45 gefunden | Seite 1 von 3 → 1 2 3 🕨

| Tag D | atum Zeit          | Halle  | Liga    | Heimmannschaft | Gastmannschaft   | Tore  | Spielbericht |
|-------|--------------------|--------|---------|----------------|------------------|-------|--------------|
| So.   | 09.12.2012 15:15 v | 250125 | LL WC   | VfL Günzburg   | TSV Simbach      | 27:32 |              |
| Sa.   | 02.02.2013 17:00   | 260224 | BZOL M  | SSG Metten     | TSV Simbach II   | 24:22 |              |
| Sa.   | 09.02.2013 14:30   | 260462 | BZK M   | TSV Wartenberg | TSV Simbach III  | 0:0   |              |
| So.   | 10.02.2013 09:45   | 260360 | BZOL MD | TSV Simbach    | SpVggAltenerding | 0:0   | erfassen     |
| So.   | 10.02.2013 13:00   | 260360 | LL WC   | TSV Simbach    | TSV Ismaning II  | 0:0   | erfassen     |
| So.   | 10.02.2013 14:00   | 280360 | ÜBOL MB | TSV Sauerlach  | TSV Simbach      | 0:0   |              |
| So.   | 10.02.2013 16:30   | 260360 | BZOL M  | TSV Simbach II | Tus Pfarrkirchen | 0:0   | erfassen 💌   |

| LigaAdmir                                                                                                    | iten <u>A</u> nsicht <u>C</u> hronik                                                                                                    | <u>L</u> esezeichen E <u>x</u> tras (                                                                                                | Hilfe                                                      |                                                                               |                                                                |                                         |                 |
|----------------------------------------------------------------------------------------------------|----------------------------------------------------------------------------------------------------|----------------------------------------------------------------------------------------------------|------------------------------------------------------------|-------------------------------------------------------------------------------|----------------------------------------------------------------|-----------------------------------------|-----------------|
|                                                                                                    | 1                                                                                                    | 🛛 🗡 🎦 nuLiga Handb                                                                                                    | all - Admin Home                                           | × +                                                                           |                                                                |                                         |                 |
| >                                                                                                    | 🖉 🔒 https://bhv-han                                                                                                    | dballdemo. <b>liga.nu</b> /cgi-bin/W                                                                                                 | ebObjects/nuLigaH                                          | BDE.woa/wa/login                                                              | ☆ マ C 😣                                                        | r Google                                | $\mathbf{\rho}$ |
| eistbesu                                                                                                    | Soll das E                                                                                                    | Passwort für "klaus-dieter sal                                                                                                    | rmann@hhv-                                                 | × Links anpassen <i>6</i> Vorges                                              | chlagene Sites 🛷 Windows Media 🔅                               | Windows                                 |                 |
| 14/2                                                                                                    | onli'' aul                                                                                                    | liga.nu gespeichert werden?                                                                                                    | ?                                                          |                                                                               |                                                                |                                         |                 |
| 441                                                                                                    |                                                                                                    | Pacer                                                                                                    | uort speichern 💌                                           |                                                                               |                                                                |                                         |                 |
| Zun                                                                                                    |                                                                                                    |                                                                                                    | on speichein +                                             | ertreter der Vereine Zugri                                                    | ff. Mit Ihrem Zugang haben Sie, inner                          | halb der vorgegebenen Frister           | n,              |
| Zugar                                                                                                    | ng zu allen relevanten li                                                                                                    | formationen und Funktio                                                                                                    | onen für den HaS                                           | po Bayreuth, abhängig vom T                                                   | yp Ihrer Zugriffsberechtigung.                                 |                                         |                 |
|                                                                                                    |                                                                                                    |                                                                                                    |                                                            |                                                                               |                                                                |                                         |                 |
| Stat                                                                                                    | usinformation                                                                                                    |                                                                                                    |                                                            |                                                                               |                                                                |                                         |                 |
| Spielt                                                                                                    | perechtigungen                                                                                                    |                                                                                                    |                                                            |                                                                               |                                                                |                                         |                 |
| Achtu                                                                                                    | ng: Unter dem Menüpu                                                                                                    | nkt 'Spielberechtigungen                                                                                                    | ' befinden sich g                                          | espeicherte, aber noch nicht a                                                | abgesandte Anträge. Diese müssen                               | - um zum gewünschten Datun              | n               |
| WIRKS                                                                                                    | am zu werden - angekii                                                                                                    | ckt und abgesandt werd                                                                                                    | en.                                                        |                                                                               |                                                                |                                         |                 |
| Spiek                                                                                                    | <b>/erlegungen</b><br>nde Spielverlegungen :                                                                                                    | aind zu boorboitan                                                                                                    |                                                            |                                                                               |                                                                |                                         |                 |
| Folge                                                                                                    | nde opielvenegangen                                                                                                    | sind zo pearbeiten.                                                                                                    |                                                            |                                                                               |                                                                |                                         |                 |
| Ursprüt<br>Sa. 10                                                                                                    | nglicher Termin<br>3.04.2013.18:00                                                                                                    | Terminvorschläge<br>13.04.2013.12:00                                                                                                 | Halle<br>260360                                            | Liga Heimmannschaft<br>BY M TSV Simbach                                       | Gastmannschaft<br>HaSpo Bavreuth                               | Orustimmon O.s                          | blobne          |
|                                                                                                    |                                                                                                    |                                                                                                    |                                                            |                                                                               |                                                                | ~ zustimmen ~ a                         | bienne          |
|                                                                                                    |                                                                                                    |                                                                                                    |                                                            |                                                                               |                                                                | Sp                                      | eiche           |
| Ergeb                                                                                                    | niserfassung                                                                                                    |                                                                                                    |                                                            |                                                                               |                                                                |                                         |                 |
| Die fo<br>Klicke                                                                                                    | ilgenden Spiele sind no<br>on Sie in der Liete ouf":                                                                                                    | uch nicht erfasst.<br>Prinzelne Sum einzelne Su                                                                                      | nielherichte zu er                                         | iaecan adar nutran Qia dia Mi                                                 | idlichkeit zur Erfassung mehrerer of                           | fonor Snjolhorichto                     |                 |
| 101010                                                                                                    |                                                                                                    |                                                                                                    |                                                            |                                                                               | Synomical 201 Endobuiling monitor of or                        |                                         |                 |
| 77 ae                                                                                                    | funden   Seite 1 von 4                                                                                                    | <b>1234</b>                                                                                                    |                                                            |                                                                               |                                                                |                                         |                 |
| Tag Da                                                                                                    | atum Zeit                                                                                                    | Halle                                                                                                    | Liga                                                       | Heimmannschaft                                                                | Gastmannschaft                                                 | Tore Spielberic                         | ht              |
| Sa.<br>Sa                                                                                                    | 20.10.2012 14:00 u<br>15 12 2012 11:30                                                                                                    | 220001                                                                                                    | BZL MD<br>BZL WD                                           | HG Hut/Ahorn<br>TV Helmbrechts                                                | HaSpo Bayreuth II<br>HaSpo Bayreuth                            | 0:0                                     |                 |
| Sa.                                                                                                    | 26.01.2013 00:00                                                                                                    | 220140                                                                                                    | BZOL WD                                                    | TV Helmbrechts                                                                | HaSpo Bayreuth                                                 | 0:0                                     |                 |
| So.                                                                                                    | 27.01.2013 12:45                                                                                                    | 220143                                                                                                    | ÜBL WB                                                     | TSV 1861 Hof                                                                  | HaSpo Bayreuth                                                 | 16:13                                   |                 |
| Sa.                                                                                                    | 02.02.2013 15:35                                                                                                    | 220021                                                                                                    | BZOL M                                                     | HaSpo Bayreuth II                                                             | HG Kunstadt                                                    | 28:34 erfasser                          | <u> </u>        |
| So.                                                                                                    | 03.02.2013 09:30 v                                                                                                    | 220021                                                                                                    | BZLWD                                                      | HaSpo Bayreuth                                                                | TV Marktleugast                                                | 6:12 erfasser                           |                 |
| So.                                                                                                    | 03.02.2013 11:06                                                                                                    | 220021                                                                                                    | BZOL F                                                     | HaSpo Bayreuth II                                                             | HG Hut/Ahorn                                                   | 23:23 erfasser                          | 1               |
| So.                                                                                                    | 03.02.2013 14:08                                                                                                    | 220021                                                                                                    | BZLMD                                                      | HaSpo Bayreuth II                                                             | HG Hut/Ahorn                                                   | 17:9 erfasser                           | 1               |
|                                                                                                    |                                                                                                    |                                                                                                    |                                                            |                                                                               |                                                                |                                         |                 |
|                                                                                                    | 1 15 🔺 🛥 🖓 🖪 '                                                                                                    | BC - Demoi                                                                                                    | Vorschlag zur Spi                                          | elverlegung des HaSpo Bavreut                                                 | h Nachricht (Nur Tayt)                                         |                                         | -               |
| Nach                                                                                                    | richt                                                                                                    | - Demoi                                                                                                    | rorsening car spr                                          | enenegang acs haspo bayrea                                                    | in machine (nor ready                                          |                                         |                 |
| INACI                                                                                                    |                                                                                                    |                                                                                                    | - A                                                        |                                                                               |                                                                | AA c                                    |                 |
| <u> </u>                                                                                                    |                                                                                                    | X 💾 🛛                                                                                                    | 🗎 📋                                                        | 👘 🧞 Listen sicherer                                                           | Adressen 👻 🗧 💡                                                 | A 10 SU                                 | Ichen           |
| orten                                                                                                    | Allen Weiterleiten                                                                                                    | Löschen In Ordner R                                                                                                    | egel Andere                                                | Absender 🖂 Keine Junk-E-I                                                     | Mail Kategorisieren Nachver                                    | folgung Als ungelesen                   | erwan           |
|                                                                                                    | tworten                                                                                                    | verschieben * ers                                                                                                    | tellen Aktionen -                                          | sperren                                                                       | T Ontion                                                       | markieren K M                           | arkier          |
| an                                                                                                    | itworten                                                                                                    | Aktioner                                                                                                    |                                                            | Julik-E-Mail                                                                  | - Option                                                       | ien i i i i i i i i i i i i i i i i i i | ucrien          |
| an<br>Ar                                                                                                    |                                                                                                    |                                                                                                    |                                                            |                                                                               |                                                                | Gesendet: Mo 11.03                      | .2013           |
| an<br>Ar<br>nuLig                                                                                                    | ga [no-reply@liga.nu]<br>na: Klaus-Dieter Sahrmann                                                                                                    |                                                                                                    |                                                            |                                                                               |                                                                |                                         |                 |
| an<br>Ar<br>nuLig<br>nuLig                                                                                                    | ga [no-reply@liga.nu]<br>ga; Klaus-Dieter Sahrmann                                                                                                    |                                                                                                    |                                                            |                                                                               |                                                                |                                         |                 |
| an<br>Ar<br>nuLig<br>nuLig<br>Dem                                                                                               | ga [no-reply@liga.nu]<br>ga; Klaus-Dieter Sahrmann<br>no: Vorschlag zur Spielve                                                                                                    | rlegung des HaSpo Bayreu                                                                                                    | ith                                                        |                                                                               |                                                                |                                         |                 |
| an<br>Ar<br>nuLig<br>nuLig<br>: Dem                                                                                             | ga [no-reply@liga.nu]<br>ga; Klaus-Dieter Sahrmann<br>no: Vorschlag zur Spielve<br>hrte Vereinsfunk                                                                                                    | rlegung des HaSpo Bayreu<br>tionäre.                                                                                                 | ıth                                                        |                                                                               |                                                                |                                         |                 |
| an<br>Ar<br>nuLig<br>nuLig<br>: Dem<br>r geel                                                                                   | ga [no-reply@liga.nu]<br>ga; Klaus-Dieter Sahrmann<br>no: Vorschlag zur Spielve<br>hrte Vereinsfunk                                                                                                    | rlegung des HaSpo Bayreu<br>tionäre,                                                                                                 | ıth                                                        |                                                                               |                                                                |                                         |                 |
| an<br>Ar<br>nuLig<br>nuLig<br>: Dem<br>r geet<br>folge                                                                          | ga [no-reply@liga.nu]<br>ga; Klaus-Dieter Sahrmann<br>no: Vorschlag zur Spielve<br>hrte Vereinsfunk<br>endes Spiel wurd                                                                                                    | rlegung des HaSpo Bayreu<br>tionäre,<br>e vom HaSpo Bayre                                                                            | uth<br>(41545)                                             | eine Spielverlegung                                                           | vorgeschlagen:                                                 |                                         |                 |
| an<br>Ar<br>nulig<br>nulig<br>r geet<br>r geet<br>folge<br>ner                                                                  | ga [no-reply@liga.nu]<br>ga; Klaus-Dieter Sahrmann<br>io: Vorschlag zur Spielve<br>hrte Vereinsfunk<br>endes Spiel wurd<br>13.04.2013 1                                                                                                    | rlegung des HaSpo Bayreu<br>tionäre,<br>e vom HaSpo Bayre<br>5:00 TSV Simbach                                                        | uth<br>euth (41545)<br>- HaSpo Bay                         | eine Spielverlegung<br>reuth                                                  | vorgeschlagen:                                                 |                                         |                 |
| an<br>Ar<br>nuLig<br>nuLig<br>: Dem<br>r geef<br>folge<br>ner<br>minvor                                                         | ga [no-reply@iga.nu]<br>ga; Klaus-Dieter Sahrmann<br>io: Vorschlag zur Spielve<br>hrte Vereinsfunk<br>endes Spiel wurd<br>13.04.2013 1:<br>rschlag: 13.04.2                                                                                   | rlegung des HaSpo Bayreu<br>tionäre,<br>e vom HaSpo Bayre<br>5:00 TSV Simbach<br>2013 13:00                                          | nth<br>Puth (41545)<br>- HaSpo Bay                         | eine Spielverlegung<br>reuth                                                  | vorgeschlagen:                                                 |                                         |                 |
| an<br>Ar<br>nulig<br>nulig<br>Dem<br>r geel<br>folge<br>ner<br>minvor                                                           | ga [no-reply@iga.nu]<br>ga; Klaus-Dieter Sahrmann<br>no: Vorschlag zur Spielve<br>hrte Vereinsfunk<br>endes Spiel wurd<br>13.04.2013 1<br>rschlag: 13.04.2                                                                                    | rlegung des HaSpo Bayreu<br>tionäre,<br>e vom HaSpo Bayre<br>5:00 TSV Simbach<br>2013 13:00                                          | uth (41545)<br>- HaSpo Bay                                 | eine Spielverlegung<br>reuth                                                  | vorgeschlagen:                                                 |                                         |                 |
| an<br>Ar<br>nulig<br>nulig<br>in geel<br>folge<br>iner<br>minvor<br>;ründur                                                     | ga [no-reply@iga.nu]<br>ga; Klaus-Dieter Sahrmann<br>no: Vorschlag zur Spielve<br>hrte Vereinsfunk<br>endes Spiel wurd<br>13.04.2013 1<br>rschlag: 13.04.3<br>ng: Empfanj                                                                     | rlegung des HaSpo Bayreu<br>tionäre,<br>e vom HaSpo Bayre<br>5:00 TSV Simbach<br>2013 13:00<br>3 der Stadt Bayre                     | uth (41545)<br>- HaSpo Bay<br>uth mit Ausz                 | eine Spielverlegung<br>reuth<br>:aeichnung von Mansno                         | vorgeschlagen:<br>:haftsmitgliedern                            |                                         |                 |
| an<br>Ar<br>nulig<br>nulig<br>f: Dem<br>folge<br>ner<br>rminvor<br>gründur<br>cte log                                           | ga [no-reply@iga.nu]<br>ga; Klaus-Dieter Sahrmann<br>no: Vorschlag zur Spielve<br>hrte Vereinsfunk<br>endes Spiel wurd<br>13.04.2013 1<br>rschlag: 13.04.3<br>ng: Empfanj<br>ggen Sie sich in                                                 | rlegung des HaSpo Bayreu<br>tionäre,<br>e vom HaSpo Bayre<br>5:00 TSV Simbach<br>2013 13:00<br>3 der Stadt Bayre<br>nuLiga ein, um d | uth (41545)<br>- HaSpo Bay<br>uth mit Ausz<br>lie Spielver | eine Spielverlegung<br>reuth<br>:aeichnung von Mansno<br>legung zu bestätigen | vorgeschlagen:<br>haftsmitgliedern<br>sowie Halle und Uhrzeit  | festzulegen, oder der                   | 1               |
| an<br>nulig<br>nulig<br>f: Dem<br>f: Dem<br>f: Dem<br>f: Dem<br>fr geef<br>rminvor<br>gründur<br>gründur<br>t: te log<br>schlag | ga [no-reply@iga.nu]<br>ga; Klaus-Dieter Sahrmann<br>no: Vorschlag zur Spielve<br>hrte Vereinsfunk<br>endes Spiel wurd<br>13.04.2013 1<br>rschlag: 13.04.3<br>ng: Empfan<br>ggen Sie sich in<br>g abzulehnen.                                 | rlegung des HaSpo Bayreu<br>tionäre,<br>e vom HaSpo Bayre<br>5:00 TSV Simbach<br>2013 13:00<br>g der Stadt Bayre<br>nuLiga ein, um d | uth (41545)<br>- HaSpo Bay<br>uth mit Ausz<br>lie Spielver | eine Spielverlegung<br>reuth<br>aeichnung von Mansno<br>legung zu bestätigen  | vorgeschlagen:<br>chaftsmitgliedern<br>sowie Halle und Uhrzeit | festzulegen, oder der                   | 1               |
| an<br>nulig<br>nulig<br>t Dem<br>folge<br>folge<br>folge<br>minvor<br>gründur<br>te log<br>schlag                               | ga [no-reply@iga.nu]<br>ga; Klaus-Dieter Sahrmann<br>no: Vorschlag zur Spielve<br>hrte Vereinsfunk<br>endes Spiel wurd<br>13.04.2013 1<br>rschlag: 13.04.3<br>ng: Empfan<br>ggen Sie sich in<br>g abzulehnen.<br>ndlichen Grüßen.             | rlegung des HaSpo Bayreu<br>tionäre,<br>e vom HaSpo Bayre<br>5:00 TSV Simbach<br>2013 13:00<br>g der Stadt Bayre<br>nuLiga ein, um d | uth (41545)<br>- HaSpo Bay<br>uth mit Ausz<br>lie Spielver | eine Spielverlegung<br>reuth<br>aeichnung von Mansno<br>legung zu bestätigen  | vorgeschlagen:<br>haftsmitgliedern<br>sowie Halle und Uhrzeit  | festzulegen, oder der                   | 1               |
| an<br>nulig<br>nulig<br>r geel<br>folge<br>ner<br>minvor<br>ründur<br>te log<br>schlag                                          | ga [no-reply@iga.nu]<br>ga; Klaus-Dieter Sahrmann<br>no: Vorschlag zur Spielve<br>hrte Vereinsfunk<br>endes Spiel wurd<br>13.04.2013 1<br>rschlag: 13.04.3<br>ng: Empfan<br>ggen Sie sich in<br>g abzulehnen.<br>ndlichen Grüßen,<br>ga-Team  | rlegung des HaSpo Bayreu<br>tionäre,<br>e vom HaSpo Bayre<br>5:00 TSV Simbach<br>2013 13:00<br>g der Stadt Bayre<br>nuLiga ein, um d | uth (41545)<br>- HaSpo Bay<br>uth mit Ausz<br>lie Spielver | eine Spielverlegung<br>reuth<br>aeichnung von Mansno<br>legung zu bestätigen  | vorgeschlagen:<br>haftsmitgliedern<br>sowie Halle und Uhrzeit  | festzulegen, oder der                   | ı               |
| ani<br>Ar<br>nulig<br>r geel<br>folgo<br>ner<br>minvor<br>ründur<br>te log<br>schlag<br>freur<br>freur                          | ga [no-reply@iga.nu]<br>ga; Klaus-Dieter Sahrmann<br>no: Vorschlag zur Spielve<br>hrte Vereinsfunk<br>endes Spiel wurd<br>13.04.2013 1<br>rschlag: 13.04.1<br>ng: Empfang<br>ggen Sie sich in<br>g abzulehnen.<br>ndlichen Grüßen,<br>ga-Team | rlegung des HaSpo Bayres<br>tionäre,<br>e vom HaSpo Bayre<br>5:00 TSV Simbach<br>2013 13:00<br>g der Stadt Bayre<br>nuLiga ein, um d | uth (41545)<br>- HaSpo Bay<br>uth mit Ausz<br>lie Spielver | eine Spielverlegung<br>reuth<br>aeichnung von Mansno<br>legung zu bestätigen  | vorgeschlagen:<br>haftsmitgliedern<br>sowie Halle und Uhrzeit  | festzulegen, oder der                   | 1               |
| an<br>Ar<br>nuligi<br>t: Dem<br>r geel<br>r folgr<br>minvor<br>minvor<br>ründur<br>te loş<br>schlaş<br>freuLiş                  | ga [no-reply@iga.nu]<br>ga; Klaus-Dieter Sahrmann<br>no: Vorschlag zur Spielve<br>hrte Vereinsfunk<br>endes Spiel wurd<br>13.04.2013 1<br>rschlag: 13.04.1<br>ng: Empfang<br>ggen Sie sich in<br>g abzulehnen.<br>ndlichen Grüßen,<br>ga-Team | rlegung des HaSpo Bayren<br>tionäre,<br>e vom HaSpo Bayre<br>5:00 TSV Simbach<br>2013 13:00<br>g der Stadt Bayre<br>nuLiga ein, um d | uth (41545)<br>- HaSpo Bay<br>uth mit Ausz<br>lie Spielver | eine Spielverlegung<br>reuth<br>aeichnung von Mansno<br>legung zu bestätigen  | vorgeschlagen:<br>haftsmitgliedern<br>sowie Halle und Uhrzeit  | festzulegen, oder der                   | 1               |
| an<br>Ar<br>nulig<br>nulig<br>t: Dem<br>r geel<br>folge<br>ner<br>minvor<br>ründun<br>te log<br>schlag<br>freu<br>nulių         | ga [no-reply@iga.nu]<br>ga; Klaus-Dieter Sahrmann<br>no: Vorschlag zur Spielve<br>hrte Vereinsfunk<br>endes Spiel wurd<br>13.04.2013 1<br>rschlag: 13.04.;<br>ng: Empfan<br>ggen Sie sich in<br>g abzulehnen.<br>ndlichen Grüßen,<br>ga-Team  | rlegung des HaSpo Bayres<br>tionäre,<br>e vom HaSpo Bayre<br>5:00 TSV Simbach<br>2013 13:00<br>g der Stadt Bayre<br>nuLiga ein, um d | ath<br>- HaSpo Bay<br>uth mit Ausz<br>Nie Spielver         | eine Spielverlegung<br>reuth<br>aeichnung von Mansno<br>legung zu bestätigen  | vorgeschlagen:<br>haftsmitgliedern<br>sowie Halle und Uhrzeit  | festzulegen, oder der                   | 1               |
| an<br>Ar<br>nulig<br>nulig<br>: Dem<br>r geel<br>folge<br>ner<br>minvon<br>ründun<br>te log<br>schlag<br>freu<br>nulig          | ga [no-reply@iga.nu]<br>ga; Klaus-Dieter Sahrmann<br>no: Vorschlag zur Spielve<br>hrte Vereinsfunk<br>endes Spiel wurd<br>13.04.2013 1<br>rschlag: 13.04.3<br>ng: Empfan<br>ggen Sie sich in<br>g abzulehnen.<br>ndlichen Grüßen,<br>ga-Team  | rlegung des HaSpo Bayres<br>tionäre,<br>e vom HaSpo Bayre<br>5:00 TSV Simbach<br>2013 13:00<br>g der Stadt Bayre<br>nuLiga ein, um d | ath<br>- HaSpo Bay<br>uth mit Ausz<br>Nie Spielver         | eine Spielverlegung<br>reuth<br>aeichnung von Mansno<br>legung zu bestätigen  | vorgeschlagen:<br>haftsmitgliedern<br>sowie Halle und Uhrzeit  | festzulegen, oder der                   | 1               |
| an<br>Ar<br>nulig<br>Dem<br>r geel<br>· folge<br>minvor<br>ründun<br>te log<br>schlag<br>freu<br>nuLij                          | ga [no-reply@iga.nu]<br>ga; Klaus-Dieter Sahrmann<br>no: Vorschlag zur Spielve<br>hrte Vereinsfunk<br>endes Spiel wurd<br>13.04.2013 1<br>rschlag: 13.04.3<br>ng: Empfan<br>ggen Sie sich in<br>g abzulehnen.<br>ndlichen Grüßen,<br>ga-Team  | rlegung des HaSpo Bayres<br>tionäre,<br>e vom HaSpo Bayre<br>5:00 TSV Simbach<br>2013 13:00<br>g der Stadt Bayre<br>nuLiga ein, um d | uth (41545)<br>- HaSpo Bay<br>uth mit Ausz<br>lie Spielver | eine Spielverlegung<br>reuth<br>aeichnung von Mansno<br>legung zu bestätigen  | vorgeschlagen:<br>:haftsmitgliedern<br>sowie Halle und Uhrzeit | festzulegen, oder der                   | 1               |
| an<br>Ar<br>nulig<br>nulig<br>r geel<br>folg<br>ner<br>minvor<br>ründur<br>te loo<br>schlag<br>freur<br>nuLi                    | ga [no-reply@iga.nu]<br>ga; Klaus-Dieter Sahrmann<br>no: Vorschlag zur Spielve<br>hrte Vereinsfunk<br>endes Spiel wurd<br>13.04.2013 1<br>rschlag: 13.04.3<br>ng: Empfan<br>ggen Sie sich in<br>g abzulehnen.<br>ndlichen Grüßen,<br>ga-Team  | rlegung des HaSpo Bayres<br>tionäre,<br>e vom HaSpo Bayre<br>5:00 TSV Simbach<br>2013 13:00<br>g der Stadt Bayre<br>nuLiga ein, um d | uth (41545)<br>- HaSpo Bay<br>uth mit Ausz<br>lie Spielver | eine Spielverlegung<br>reuth<br>aeichnung von Mansno<br>legung zu bestätigen  | vorgeschlagen:<br>:haftsmitgliedern<br>sowie Halle und Uhrzeit | festzulegen, oder der                   | ı               |

•

|                                                                                                    | ht                                                                      |                                           | Demo: Vorschlag zur Spi                                                           | elverlegung des HaSpo Bayreuth - Nachricht | (Nur-Text)                                                                             |                                                                                         |
|----------------------------------------------------------------------------------------------------|-------------------------------------------------------------------------|-------------------------------------------|-----------------------------------------------------------------------------------|--------------------------------------------|----------------------------------------------------------------------------------------|-----------------------------------------------------------------------------------------|
| Antworten Alle<br>antwo<br>Antw                                                                                                    | en Weiterleiten<br>orten                                                | Löschen In Ord<br>verschiel               | her Regel Andere<br>Den v erstellen Aktionen v<br>Aktionen                        | Absender<br>sperren<br>Junk-E-Mail         | Kategorisieren Nachverfolgung Als ungelesen<br>markieren<br>Optionen                   | A Suchen<br>→ Verwandt ~<br>→ Markieren ~<br>Suchen                                     |
| Von: nuLiga (<br>An: nuLiga;                                                                                                    | [no-reply@liga.nu]<br>Klaus-Dieter Sahrmai                              | n                                         |                                                                                   |                                            | Gesendet: 1                                                                            | Mo 11.03.2013 07:33                                                                     |
| Cc:<br>Betreff: Demo: \                                                                                                    | Vorschlag zur Spieh                                                     | verlegung des HaSp                        | o Bayreuth                                                                        |                                            |                                                                                        | _                                                                                       |
| Sehr geehrt                                                                                                    | te Vereinsfun                                                           | ktionäre,                                 |                                                                                   |                                            |                                                                                        | Î                                                                                       |
| der ISV Sin<br>Halle festg<br>Männer                                                                                                    | mbach am Inn<br>gelegt:<br>13.04.2013                                   | (20621) hat<br>16:00 TSV Si               | Ihrem Vorschlag zi<br>mbach - HaSpo Bay                                           | ur Spielverlegung für folgend<br>reuth     | es Spiel zugestimmt sowie Uhrze:                                                       | it und                                                                                  |
| Terminvorso<br>Halle:                                                                                                    | chlag: 13.04                                                            | .2013 12:00<br>Simbach, Ric               | hard-Findel-Halle                                                                 | e (städt. Sporthalle (260360)              |                                                                                        |                                                                                         |
| Begründung                                                                                                    | : Empfa                                                                 | ng der Stadt                              | Bayreuth mit Ausz                                                                 | aeichnung von Mansnchaftsmit               | gliedern                                                                               |                                                                                         |
| Bitte logge                                                                                                    | en Sie sich i                                                           | n nuLiga ein                              | , um die vorgesch                                                                 | lagene Uhrzeit zu bestätigen               | oder abzulehnen.                                                                       |                                                                                         |
| Mit freund]<br>Ihr nuLiga                                                                                                    | lichen Grüßen<br>-Team                                                  | <b>ر</b> ا                                |                                                                                   |                                            |                                                                                        | =                                                                                       |
|                                                                                                    |                                                                         |                                           |                                                                                   |                                            |                                                                                        | •                                                                                       |
| <b>(</b> ) 🖌 🤊 (                                                                                                    |                                                                         |                                           |                                                                                   |                                            |                                                                                        |                                                                                         |
|                                                                                                    | <u>∪                                    </u>                            | ABC ₹                                     | Demo: Vorschlag zur Spi                                                           | elverlegung des HaSpo Bayreuth - Nachricht | (Nur-Text)                                                                             | _ = ×                                                                                   |
| Nachrich                                                                                                    | 0                                                                       | .*?) ₹<br>  <b>``</b>                     | Demo: Vorschlag zur Spi                                                           | elverlegung des HaSpo Bayreuth - Nachricht | (Nur-Text)                                                                             | _ = X                                                                                   |
| Antworten Alle                                                                                                    | ht<br>en Weiterleiten                                                   | ↓ ↓ ↓ ↓ ↓ ↓ ↓ ↓ ↓ ↓ ↓ ↓ ↓ ↓ ↓ ↓ ↓ ↓ ↓     | Demo: Vorschlag zur Spi                                                           | elverlegung des HaSpo Bayreuth – Nachricht | (Nur-Text)                                                                             | _ ■ X<br>@<br>All Suchen<br>Nerwandt ×<br>Markieren ×                                   |
| Antworten Alle<br>antwo<br>Antwo                                                                                                    | nt<br>Weiterleiten<br>orten                                             | ↓ .<br>↓ .<br>Löschen In Ord<br>verschiel | Demo: Vorschlag zur Spi<br>rer Regel Andere<br>verstellen Aktionen *<br>Aktionen  | elverlegung des HaSpo Bayreuth - Nachricht | (Nur-Text)                                                                             | _ ⊐ X<br>©<br>A Suchen<br>Nerwandt ×<br>Narkieren ×<br>Suchen                           |
| Antworten Alle<br>antwor<br>Antworten Alle<br>antwo<br>Antwo<br>Antwo<br>Antwo<br>Con: nuLiga [<br>An: nuLiga;<br>Co:                                                                                                    | nt Weiterleiten<br>vorten<br>(no-reply@liga.nu)<br>Klaus-Dieter Sahrman | ⇒ ∓<br>Löschen In Ord<br>verschiel        | Demo: Vorschlag zur Spi<br>Per Regel Andere<br>ver stellen Aktionen -<br>Aktionen | elverlegung des HaSpo Bayreuth - Nachricht | (Nur-Text)<br>Kategorisieren Nachverfolgung Als ungelesen<br>markieren<br>Optionen     | → Cervandt →<br>Wortwandt →<br>Suchen<br>Suchen<br>Mo 11.03.2013 07:34                  |
| Vachrict<br>Antworten Alle<br>Antworten Alle<br>Alle<br>Antworten Alle<br>Alle<br>Alle<br>Alle<br>Alle<br>Alle<br>Alle<br>Alle | in - reply@liga.nu]<br>Klaus-Dieter Sahrman<br>Vorschlag zur Spieh      | ♥ ₹<br>Löschen In Ord<br>verschiel        | o Bayreuth                                                                        | elverlegung des HaSpo Bayreuth - Nachricht | (Nur-Text)<br>Kategorisieren Nachverfolgung Als ungelesen<br>Optionen G<br>Gesendet: M | _ 	□ X<br>@<br>A Suchen<br>Verwandt ~<br>k Markieren ~<br>Suchen<br>Mo 11.03.2013 07:34 |